S.T.I.2D

# AGRAFEUSE ELECTRIQUE ''Staple Wizard''

# $TP \ N^\circ 1$ - modelisation des mecanismes -

### Mise en situation :

Ce système est une agrafeuse électrique de bureau automatique, elle possède l'avantage de libérer une des mains lors de l'agrafage d'un paquet de feuilles.

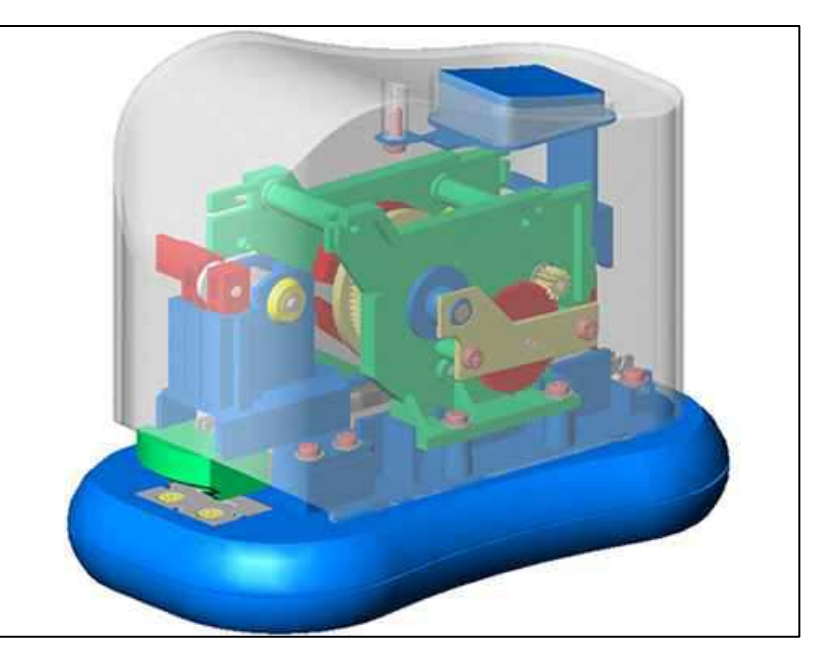

## **Objectif du TP :**

Analyser le fonctionnement du système.

## Connaissance à maîtriser pour le TP :

- Modélisation des Liaisons.

## Documents fournis :

- Ce document descriptif du TP, qui servira aussi de document réponse.
- 2 agrafeuses réelles (1 en état de marche et 1 partiellement démontée)
- Un classeur contenant le dossier technique présentant le système.
- Un poste informatique muni d'un modeleur volumique.

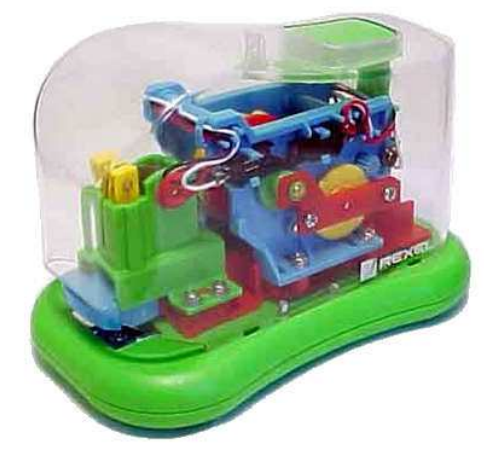

CI

## Travail demandé :

#### 1<sup>ère</sup> partie : **ETUDE GLOBALE DU SYSTEME**

Faire fonctionner l'agrafeuse et étudier les différentes pièces en mouvement pour répondre au questionnaire suivant :

4 Déterminer le cheminement de la puissance en complétant le graphe de transmission des puissances *Compléter chaque case : nom de la (des) pièce(s) et leur(s) repère(s).* suivant :

Compléter le type d'énergie : Energie Electrique, Energie Mécanique (rotation), Energie Mécanique (translation).

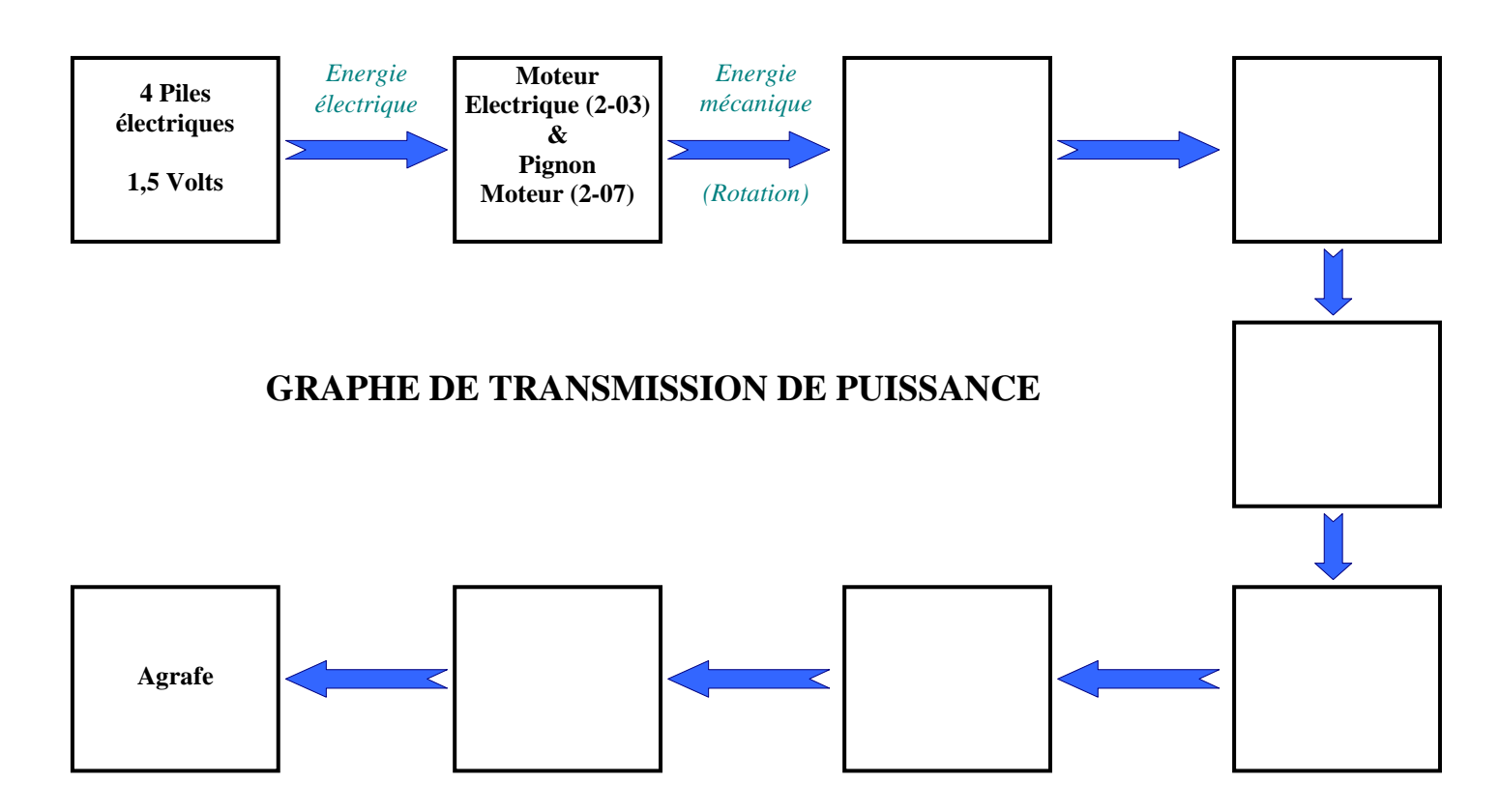

Expliquer en quelques mots le fonctionnement de l'agrafeuse 4

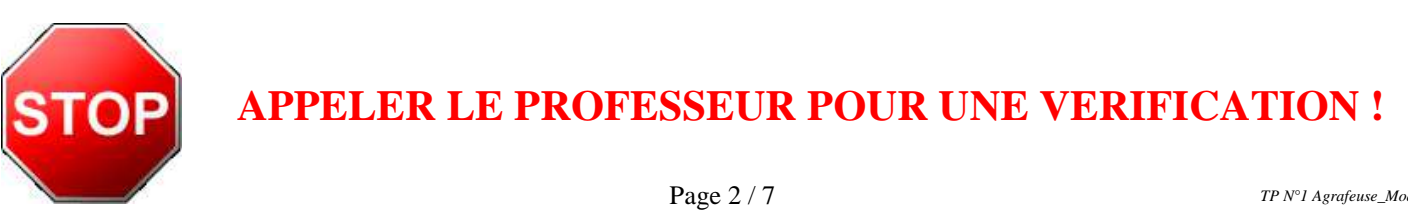

S.T.I.2D

CI

N°2

## • 2<sup>ème</sup> partie : Etude du sous-ensemble TRANSFORMATION DE MOUVEMENT

- **Préambule :** Manipuler le sous-ensemble transformation de mouvement réel pour observer les mouvements des pièces. Dans le même temps, ouvrir le fichier *assemblage* du modeleur "Transformation de mvt" et analyser sa modélisation. Pour connaître les noms et numéros des pièces, voir le dossier technique de l'agrafeuse (classeur).
  - - SEC C : {

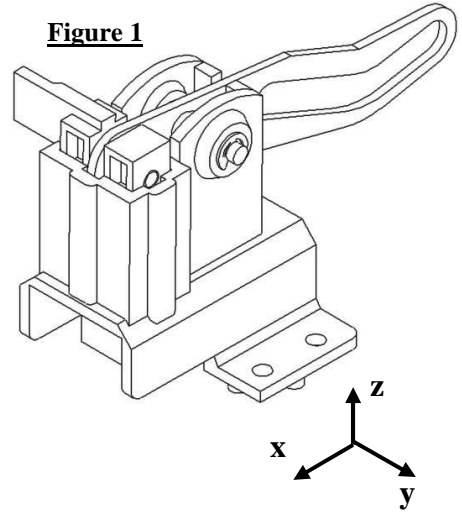

## Etude de la liaison entre le "SE fixe" et le "SE Coulisseau & poinçon".

**Préambule :** Ouvrir le fichier assemblage "SE Fixe \_ SE Coulisseau", vous devez obtenir l'assemblage suivant :

L'objectif est d'assembler (avec le modeleur) le sous-ensemble "Coulisseau & poinçon" dans le sous-ensemble "fixe" et d'analyser en même temps les surfaces fonctionnelles de cette liaison ; pour ce faire :

- **Mettre en place**, *sur le modeleur*, une première contrainte pour réaliser l'assemblage entre le SE Coulisseau et le SE fixe.
- Indiquer le type de contrainte à mettre en place, les types de surfaces sélectionnées ainsi que les noms des pièces auxquelles appartient chaque surface (colorier ces surfaces *en bleu* sur la figure 2).

Type de contrainte :

### Type et appartenance de la surface sélectionnée :

1<sup>ère</sup> surface : .....

2<sup>ème</sup> surface : .....

|                                                                                                    |                                                                                                    | ТР                                                                                                    |
|----------------------------------------------------------------------------------------------------|----------------------------------------------------------------------------------------------------|----------------------------------------------------------------------------------------------------|
| S.T.I.2D TP N <sup>•</sup> I – AGRAFEUSE ''Staple Wizard'' –                                                                                                    |                                                                                                    | CI MECANISMES<br>N°2 & LIAISONS                                                                                                    |
| ilités laissées libres par cette co<br>ison associé.                                                                                                    | ontrainte (vous vous réfèrerez au                                                                                                    | ux axes définis sur la figure                                                                                                    |
| contrainte est suffisante pour s                                                                                                    | imuler la liaison réelle qui exis                                                                                                    | ste entre le coulisseau et le                                                                                                    |
| sur le modeleur, la deuxième co                                                                                                    | ontrainte pour réaliser l'assembl                                                                                                    | age entre le coulisseau et le                                                                                                    |
| de contrainte à mettre en place,<br>appartient chaque surface (colo                                                                                                    | , les types de surfaces sélection<br>rier ces surfaces <i>en rouge</i> sur la                                                                                                    | nées ainsi que les noms des figure 2).                                                                                                    |
|                                                                                                    |                                                                                                    |                                                                                                    |
| e la surface sélectionnée :                                                                                                    |                                                                                                    |                                                                                                    |
| bilités laissées libres par les<br>et le type de liaison associé.<br>ux contraintes sont suffisantes<br>aison réelle qui existe entre le<br>le SE Fixe ?<br>e la liaison réelle qui lie le<br>et le "SE Fixe". | Fig                                                                                                    | ure 2                                                                                                    |
|                                                                                                    | <b>TP N°1 – AGRAF</b> ilités laissées libres par cette coison associé. contrainte est suffisante pour s sur le modeleur, la deuxième co de contrainte à mettre en place, appartient chaque surface (colo <b>e la surface sélectionnée :</b> bilités laissées libres par les et le type de liaison associé. ux contraintes sont suffisantes aison réelle qui existe entre le le SE Fixe ? e la liaison réelle qui lie le et le "SE Fixe". | TP N°1 – AGRAFEUSE "Staple Wizard" –<br>ilités laissées libres par cette contrainte (vous vous réfèrerez at<br>ison associé.<br>contrainte est suffisante pour simuler la liaison réelle qui exis<br>sur le modeleur, la deuxième contrainte pour réaliser l'assembl<br>de contrainte à mettre en place, les types de surfaces sélectionn<br>appartient chaque surface (colorier ces surfaces <i>en rouge</i> sur la<br>e la surface sélectionnée :<br>bilités laissées libres par les<br>t le type de liaison associé.<br>ux contraintes sont suffisantes<br>ie SE Fixe ?<br>e la liaison réelle qui lie le<br>t le "SE Fixe". |

| Lycee mermoz | TP N•1 – AGRAFEUSE ''Staple Wizard'' – |           | ТР                       |  |
|--------------|----------------------------------------|-----------|--------------------------|--|
| S.T.I.2D     |                                        | CI<br>N°2 | MECANISMES<br>& LIAISONS |  |

## Etude de la liaison entre le "SE Coulisseau & poinçon" et le "Levier".

- **Préambule :** Ouvrir le fichier assemblage "SE coulisseau \_ Levier". Rendre invisible le sous assemblage "SE FIXE" et simuler le fonctionnement du système de transformation de mouvement pour répondre aux questions suivantes :
  - **Quelle est** la mobilité permise entre le "Levier" et le "SE Coulisseau & levier"
  - **d** Dans l'arbre de création, **développer** le contenu des "contraintes" d'assemblages.
  - Identifier les 2 contraintes qui ont été mises en place pour simuler la liaison entre ces deux sous-ensembles. Pour chaque contrainte, indiquer son type, quels types de surface sont en contact, à quelle pièce appartient chaque surface, et colorier ces surfaces sur la figure ci-contre.

| Couleur     | Type de contrainte   | Type de surface            | Pièce                    |  |
|-------------|----------------------|----------------------------|--------------------------|--|
|             |                      |                            |                          |  |
|             |                      |                            |                          |  |
| <b>∔</b> Ir | ndiquer à quoi corre | espond la deuxième contrai | nte sur le système réel. |  |

- En manipulant le système réel, expliquer quelles sont les mobilités permises par les jeux de cette liaison et si ces mobilités sont nuisibles au fonctionnement.
- **Donner** le nom de la liaison réelle qui lie le "SE Coulisseau" et le "Levier".

| LYCEE MERMOZ |  |
|--------------|--|
|              |  |

S.T.I.2D

### Etude de la liaison entre le "SE Fixe" et le "Levier".

- Ouvrir le fichier assemblage "SE Fixe \_ Levier". Rendre **Préambule :** invisible le sous assemblage "SE Coulisseau & Poinçon" et simuler le fonctionnement du système de transformation de mouvement pour répondre aux questions suivantes :
  - **Indiquer** quelle est la pièce du sous assemblage "SE Fixe" qui est en contact avec le "Levier" et cacher toutes les pièces de ce sous assemblage à l'exception de celle-ci.

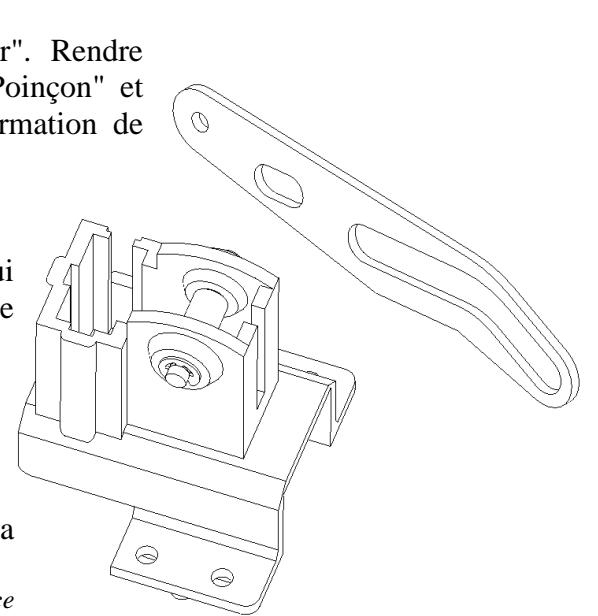

CI

**Identifier** la contrainte qui a été mise en place pour simuler la liaison entre ces deux sous-ensembles. Indiquer son type, quels types de surface sont en contact, à quelle pièce appartient chaque surface, et colorier ces surfaces sur la figure ci-contre.

| Couleur | Type de contrainte | Type de surface | Pièce |
|---------|--------------------|-----------------|-------|
|         |                    |                 |       |
|         |                    |                 |       |

- **Indiquer** à quel type de contact cette contrainte correspond et quels sont *théoriquement* les mobilités permises par ce type de contact.
- **Quelle** est la liaison associée à ce type de contact ?
- Cette liaison vous paraît-elle représenter correctement la réalité ? Justifier votre réponse.
- 4 En déplaçant le levier sur le modeleur et en analysant le mécanisme réel, justifier l'emploi d'une rainure oblongue dans le levier pour cette liaison avec le sous-ensemble Fixe.

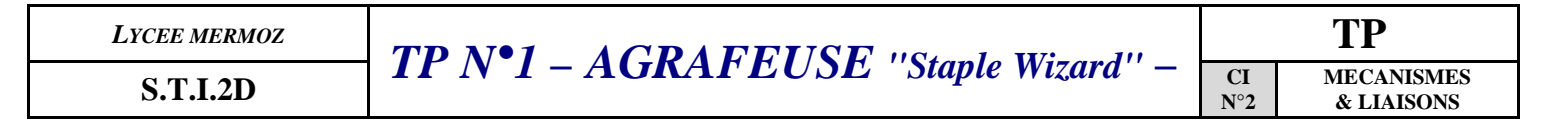

Pour synthétiser les liaisons que vous venez d'analyser,

**4** Compléter le graphe des liaisons suivant :

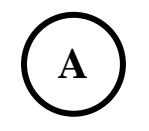

Tracer le schéma cinématique minimal du sous ensemble Transformation de mouvement dans le plan (x,z) puis en perspective.